# คู่มือการใช้งานโปรแกรม HCM Performance Management

แบบประเมินผลการปฏิบัติงาน

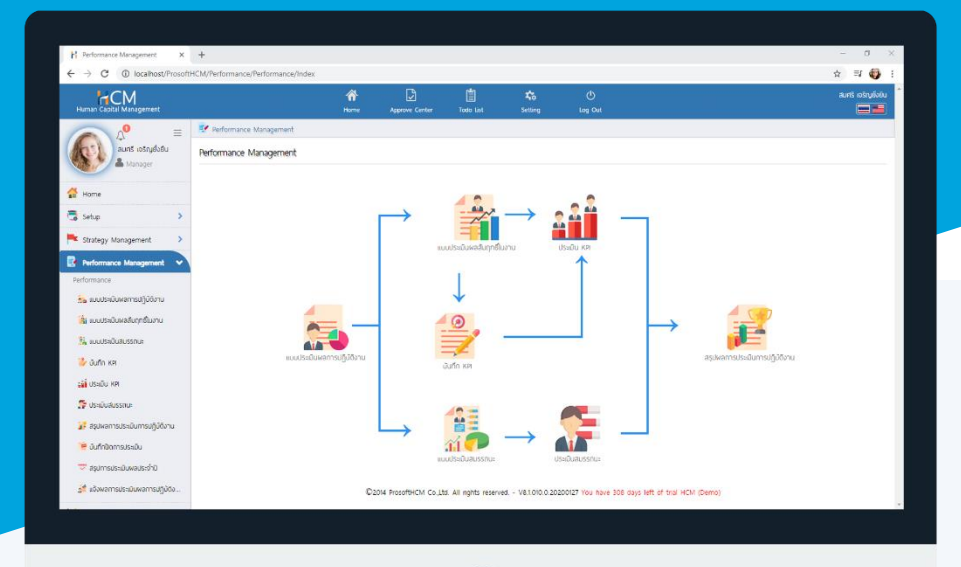

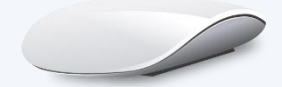

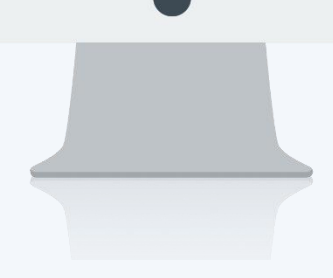

## สารบัญ

Performance Management

| แบบประเมินผลการปฏิบัติงาน                          | 1 |
|----------------------------------------------------|---|
| General                                            | 1 |
| Apprisal Period                                    | 2 |
| ตัวอย่างการประเมินอื่น ๆ แต่ไม่นำไปคิดคะแนนตัดเกรด |   |
| รูปแบบประเมินแบบเดียว                              | 3 |
| รูปแบบการประเมินเหมือนกันทุกรอบ                    | 4 |
| รูปแบบการประเมินแต่ละรอบต่างกัน                    | 5 |
| ตัวอย่างการประเมินอื่น ๆ แต่ไม่นำไปคิดคะแนนตัดเกรด |   |
| การประเมินแบบชี้วัดด้วยคะแนน                       | 6 |
| การประเมินแบบถาม – ตอบ                             | 7 |

### แบบประเมินผลการปฏิบัติงาน

สำหรับกำหนดรอบการประเมิน และแบบประเมินที่จะนำมาชี้วัดคะแนน โดยสามารถแบบประเมินผลสัมฤทธิ์, แบบ ประเมินสมรรถนะ, แบบประเมินอื่นๆ โดยแต่ละแบบประเมิน สามารถระบุน้ำหนักที่จะใช้ในการคิดคะแนนรวมหน้าสรุปผลการ ประเมินผลการปฏิบัติงาน โดยสามารถเข้าถึงหน้าจอได้ที่ "Performance Management" > "แบบประมินผลการปฏิบัติงาน" เมื่อต้องการเพิ่มแบบประเมินผลการปฏิบัติงานโดยการกด

| Human Capital Management    |             |                     | Arrow Home                | Approve Center | Todo List  | 🚓<br>Setting | ل<br>Log Out       |                                  |                 | สมศรี กดสอบ          |  |
|-----------------------------|-------------|---------------------|---------------------------|----------------|------------|--------------|--------------------|----------------------------------|-----------------|----------------------|--|
| $\wedge$ =                  | 📝 Performa  | ance Management > u | เบบประเมินพลการปฏิบัติงาน |                |            |              |                    |                                  |                 |                      |  |
| no Image auris notaou       | แบบประเมินก | พลการปฏิบัติงาน     |                           |                |            |              | องค์ท              | rs (1) [S001] บริษัท ด้วอย่าง ส่ | ำนักงานใหญ่ 🗸 🧲 | HNew                 |  |
|                             | ทั้งหมด     | <b>~</b> ]          |                           |                |            | Q            |                    |                                  | View ทั้งหมด    | ~                    |  |
| 🚰 Home                      |             | เลขที่เอกสาร        | ชื่อแบบประเมิน(ไทย)       | ສໍ່ລແບບປຣ      | ะเม็น(Eng) | ประจำปี      | จำนวนรอบการประเมิน | พ้รับพิดชอบแบบประเมิน            | ชื่อองค์กร      | สถานะแบบประเมิน      |  |
| 🗟 Setup 🔰 🔉                 |             |                     | . ,                       |                |            |              |                    | ·                                |                 | ▲                    |  |
| 🟲 Strategy Management 🔹 🔉   |             |                     |                           |                |            |              |                    |                                  |                 |                      |  |
| Performance Management 🔹    |             |                     |                           |                |            |              |                    |                                  |                 |                      |  |
| Performance                 |             |                     |                           |                |            |              |                    |                                  |                 |                      |  |
| 👼 แบบประเมินพลการปฏิบัติงาน |             |                     |                           |                |            |              |                    |                                  |                 |                      |  |
| 🕌 แบบประเมินฟลลัมฤทธิ์ในงาน |             |                     |                           |                |            | ໃນ່ພບ        | ข้อมูล             |                                  |                 |                      |  |
| 🏥 แบบประเมินสมรรถนะ         |             |                     |                           |                |            |              |                    |                                  |                 |                      |  |
| 💑 แบบประเมินอื่น ๆ          |             |                     |                           |                |            |              |                    |                                  |                 |                      |  |
| 🎒 บันทึก KPI                |             |                     |                           |                |            |              |                    |                                  |                 |                      |  |
| รรัฐ ประเมิน KPI            |             |                     |                           |                |            |              |                    |                                  |                 |                      |  |
| 🕵 ประเมินสมรรถนะ            |             |                     |                           |                |            |              |                    |                                  |                 |                      |  |
|                             |             | ไม่พบข้าวบ          | 0                         |                |            |              |                    |                                  |                 | ເວຍເວລະຕ່ວຍນັ້ວ 10 🗸 |  |

#### Tab General

ระบุชื่อแบบประเมินไทย, อังกฤษ และจากนั้นเลือกผู้รับผิดชอบแบบประเมิน เลือกระดับคะแนนผลการปฏิบัติงาน (เกณฑ์การตัดเกรด) และระบุปีการประเมิน จากนั้นไปที่ "Tab Apprisal Period"

| Human Capital Management    |                                    | Arrow Home      | Approve Center         | Todo List          | xta<br>Setting | ()<br>Log Out | aurs noadu                                                                  |
|-----------------------------|------------------------------------|-----------------|------------------------|--------------------|----------------|---------------|-----------------------------------------------------------------------------|
|                             | 📝 Performance Management > ແບບປຣະເ | วินผลการปฏิบัติ |                        |                    |                |               |                                                                             |
| no image                    | เพิ่มแบบประเมินพลการปฏิบัติงาน 🕖   |                 |                        |                    |                |               | ອນກ໌ກຣ (1) [5001] ປຣັປກ ດ້ວຍຢາມ ຢ່າບັກນາຟະແນ່ ວ່າກົ ∨<br>ເພີ Save v X Close |
| 삼 Home                      | General Appraisal Peri             | od              | Cancel                 | Attachment         |                |               | ะเป็นพล                                                                     |
| 🗟 Setup 🔰 🔪                 |                                    |                 |                        |                    |                |               |                                                                             |
| Strategy Management         | เลขที่เอกสาร                       |                 | PMA202112-0001         |                    |                |               | รอประเมิน รี                                                                |
|                             | ชื่อแบบประเมิน (ไทย) *             |                 | ประเมินผลการปฏิบัติงาเ | ม - ทีมบริหาร 2564 |                |               | 0 2                                                                         |
| Performance Management V    | ສື່ວແບບປรະເບັນ (Eng)               |                 | Performance Director   | 2564               |                |               |                                                                             |
| Performance                 | ผู้รับพิดชอบแบบประเมิน *           |                 | 64-001                 | i⊟ สมศรี n         | ดส์อบ          |               |                                                                             |
| 🕌 แบบประเมินผลสัมฤทธิ์ในงาน | ระดับคะแนนพลการปฏิบัติงาน *        |                 | AS                     | I≡ AS              |                |               |                                                                             |
| 🏭 แบบประเมินสมรรถนะ         | ประจำปี *                          | : [             | 256                    | 4                  |                |               |                                                                             |

<u>หมายเหตุ</u>

- 1. ผู้รับผิดชอบแบบประเมิน สามารถเลือกพนักงานที่ดูแลเรื่องการสร้างแบบประเมินให้พนักงานได้
- 2. ระดับคะแนนผลการปฏิบัติงาน จะถูกนำไปเป็นเกณฑ์ในการคิดเกรด
- 3. แบบประเมินผลการปฏิบัติงาน จะเป็นการสร้างปี ละ 1 ครั้ง

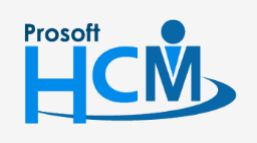

♀ 2571/1 ซอฟท์แวร์รีสอร์ท ถนนรามคำแหง แขวงหัวหมาก เขตบางกะปี กรุงเทพฯ 10240

 02-402-6560, 081-359-7687

support@prosofthcm.com

www.prosofthcm.com

#### Tab Apprisal Period

เป็นการกำหนดรอบการประเมิน โดยในแต่ละรอบการประเมินจะสามารถเลือกได้ว่าจะใช้แบบประเมินผลสัมฤทธิ์ใน งาน (KPI), แบบประเมินสมรรถนะ (Competency) หรือจะมีการประเมินอื่น ๆ ก็สามารถทำได้ โดยให้เลือกรอบการประเมิน ต่อปี โดยจะมีให้เลือก 1, 2, 4 ครั้ง/ปี หรือหากมีมากกว่า 4 ครั้งต่อปี ให้เลือกเป็นอื่น ๆ และระบุจำนวนรอบที่ต้องการ จากนั้นกด <u>Generate</u> เพื่อให้ระบบสร้างรอบตามที่เลือก

| Human Capital Management        |                                        | Arrow Home       | Approve Center        | Todo List      | 🚓<br>Setting | ل<br>Log Out | ສມາຣິ ກດສວ<br>=====                                   | u ^     |
|---------------------------------|----------------------------------------|------------------|-----------------------|----------------|--------------|--------------|-------------------------------------------------------|---------|
|                                 | 📝 Performance Management > แบบประเบิเ  | มผลการปฏิบัติงาเ | น > เพิ่มแบบประเมินฟล | ลการปฏิบัติงาน |              |              |                                                       |         |
| no image สมศรี กดสอบ            | เพิ่มแบบประเมินผลการปฏิบัติงาน 🕖       |                  |                       |                |              |              | องค์กร (1) [5001] บริษัท ด้วอย่าง สำนักงานใหญ่ จำกั 🗡 |         |
| Administrator                   |                                        |                  |                       |                |              |              | 🖺 Save 🗸 Close                                        |         |
| 🚰 Home                          | General Appraisal Perior               | н                | Cancel                | Attachment     |              |              |                                                       | Jami iu |
| 🗟 Setup 🔹 🔉                     | ด้วยแต่ข่อมาวาขาวมแแปรมมิแผงดายได้มีดี | 2011             |                       |                |              |              |                                                       | nel Al  |
| F Strategy Management           |                                        |                  |                       |                |              |              |                                                       | 5.vii ( |
| Performance Management 🔹        | 1 ครั้งต่อป     2 ครั้งต่อป            |                  |                       |                |              |              |                                                       |         |
| Performance                     | 4 ครั้งต่อปี                           |                  |                       |                |              |              |                                                       | nel     |
| 🗧 แบบประเมินพลการปฏิบัติงาน     | 🔵 ວັບໆ                                 |                  |                       |                |              |              |                                                       |         |
| 🕌 แบบประเมินผลสัมฤทธิ์ในงาน     | Generate                               |                  |                       |                |              |              |                                                       |         |
| 🕌 แบบประเมินสมรรถนะ             |                                        |                  |                       |                |              |              | <u>ـ</u>                                              |         |
| 者 ແບບປຣະເນັບອື່ນ ໆ              |                                        |                  |                       |                |              |              |                                                       |         |
| 🎒 บันทึก KPI                    |                                        |                  |                       |                |              |              |                                                       |         |
| 🔐 ประเมิน KPI                   |                                        |                  |                       |                |              |              |                                                       |         |
| 🚰 ประเมินสมรรถนะ                |                                        |                  |                       |                |              |              |                                                       |         |
| 👬 ประเมินอื่น ๆ                 |                                        |                  |                       |                |              |              |                                                       |         |
| 🔀 สรุปพลการประเมินการปฏิบัติงาน |                                        |                  |                       |                |              |              |                                                       |         |
| 管 บันทึกปิดการประเมิน           |                                        |                  |                       |                |              |              |                                                       | +       |

ระบบจะแสดงรอบการประเมินที่ได้กำหนดไว้ และให้ระบุช่วงวันที่ประเมิน, วันที่ส่งแบบฟอร์มการประเมิน, วันที่ส่งผล การประเมิน จากนั้นเลือก 🗹 รูปแบบการประเมิน ว่าจะประเมินผลสัมฤทธิ์ในงาน, ประเมินสมรรถนะ และระบุ % ของแต่ละ แบบประเมิน

| HUMan Capital Management                                          |                                                                                         | Ame Home | Approve Center     | Todo List  | setting | ()<br>Log Out |   | สมศรี กดสอบ |  |
|-------------------------------------------------------------------|-----------------------------------------------------------------------------------------|----------|--------------------|------------|---------|---------------|---|-------------|--|
|                                                                   | 😑 💀 Performance Management > แบบประเมินพลการปฏิบัติงาน > เพิ่มแบบประเมินพลการปฏิบัติงาน |          |                    |            |         |               |   |             |  |
| по image аиля полаои                                              | General Appraisal Perio                                                                 | d        | Cancel             | Attachment |         |               |   | F           |  |
| A                                                                 | กำหนดช่วงเวลาของแบบประเมินผลการปฏิบัติ                                                  | งาน      |                    |            |         |               |   | มนประเมิ    |  |
| Home                                                              | 🔵 1 ครั้งต่อปี                                                                          |          |                    |            |         |               |   | uwam        |  |
| 🗔 Setup >                                                         | 💿 2 ครั้งต่อปี                                                                          |          |                    |            |         |               |   | ទបភ្ជាប់ត   |  |
| F Strategy Management                                             | 4 ครั้งต่อปี                                                                            |          |                    |            |         |               |   | )) uroi     |  |
| 📑 Performance Management 🗸                                        | ວ່ມໆ                                                                                    |          |                    |            |         |               |   | ว รายก      |  |
| Performance                                                       | Generate                                                                                |          |                    |            |         |               |   | (sr         |  |
| 👼 แบบประเมินพลการปฏิบัติงาน                                       | รอบการประเมินที่ 1 (รอประเมิน)                                                          |          |                    |            |         |               |   | ^ <u>^</u>  |  |
| 🕌 แบบประเมินผลสัมฤทธิ์ในงาน                                       | ช่วงวันที่ประเมิน                                                                       |          |                    | 📰 ถึง      |         |               |   |             |  |
| 🕌 แบบประเมินสมรรถนะ                                               | วันที่ส่งแบบฟอร์มการประเมิน                                                             |          |                    |            |         |               |   |             |  |
| 🚟 ແບບປຣະເນັບວິ່ນ ໆ                                                | วันที่ส่งพลการประเมิน                                                                   |          |                    |            |         |               |   |             |  |
| 🎒 บันทึก KPI                                                      | รูปแบบการประเมิน                                                                        |          | 🗸 แบบประเมินพลลัมก | ุทธิในงาน  | น้ำหนัก | : 0.00        | % |             |  |
| รูรูริ ประเมิน KPI                                                |                                                                                         |          | 🔽 แบบประเมินด้านสม | รรถนะ      | น้ำหนัก | : 0.00        | % |             |  |
| 🚰 ประเมินสมรรถนะ                                                  |                                                                                         |          | แบบประเมินอื่น ๆ   |            |         |               |   |             |  |
| 📅 ประเมินอื่น ๆ                                                   |                                                                                         |          |                    |            |         |               |   |             |  |
| <table-cell-rows> สรุปพลการประเมินการปฏิบัติงาน</table-cell-rows> | รอบการประเมินที่ 2 (รอประเมิน)                                                          |          |                    |            |         |               |   | ¥ .         |  |

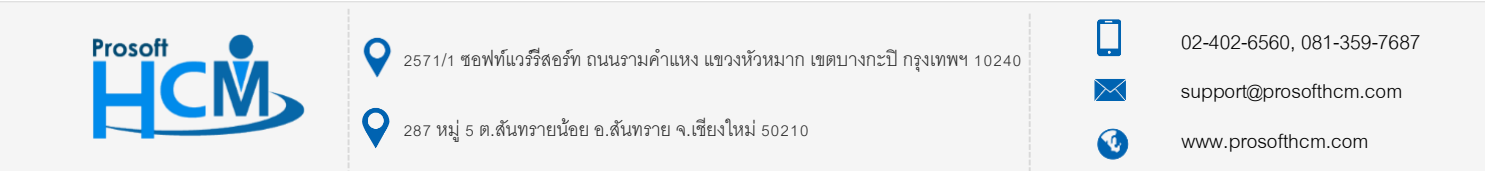

#### <u>หมายเหตุ</u>

- 1. ช่วงวันที่ประเมิน คือช่วงวันที่ที่นำผลงานหรือคะแนน มาประเมินในรอบนั้น ๆ
- วันที่ส่งแบบฟอร์มประเมิน คือวันที่เริ่มส่งแบบฟอร์มการประเมินให้กับพนักงานประเมิน โดยจะสามารถระบุวันที่ที่อยู่ ในช่วงวันที่ประเมิน
- 3. วันที่ส่งผลการประเมิน คือวันที่พนักงานหรือผู้ประเมิน ต้องส่งผลการประเมินในระบบ

## ตัวอย่างที่ 1 การประเมินเพื่อใช้คิดคะแนนตัดเกรด

### ตัวอย่างที่ 1.1. รูปแบบประเมินแบบเดียว

## พนักงานกลุ่ม A ประเมิน 1 ครั้ง/ปี

| กลุ่มพนักงาน | KPI | Competency | รอบที่ | ช่วงประเมิน           |
|--------------|-----|------------|--------|-----------------------|
| กลุ่ม A      | -   | 100%       | 1      | 1/1/2564 – 31/12/2564 |

#### หรือ

| กลุ่มพนักงาน | KPI  | Competency | รอบที่ | ช่วงประเมิน           |
|--------------|------|------------|--------|-----------------------|
| กลุ่มA       | 100% | -          | 1      | 1/1/2564 - 31/12/2564 |

| Human Capital Management        |                                                                          | Arrow Home          | Approve Center                        | Todo List      | 📩<br>Setting | ()<br>Log Out | aurs noa                                              | ່າວບ     |  |  |  |
|---------------------------------|--------------------------------------------------------------------------|---------------------|---------------------------------------|----------------|--------------|---------------|-------------------------------------------------------|----------|--|--|--|
| ne insige Aurif notabu          | Performance Management > แบบประเบิ<br>เพิ่มแบบประเมินผลการปฏิบัติงาน (?) | นผลการปฏิบัติง<br>) | าน > เพิ่มแบบประเมินพล                | ลการปฏิบัติงาน |              |               | องศ์กร (1) [5001] บริษัท ด้วอย่าง สำนักงานใหญ่ จำกั 🗸 | แบบป     |  |  |  |
| 🚰 Home                          | General Appraisal Perio                                                  | d                   | Cancel                                | Attachment     |              |               |                                                       | ระเมินพอ |  |  |  |
| 🗟 Setup 🔉                       | กำหนดช่วงเวลาของแบบประเมินพลการปฏิบัต                                    | เงาน                |                                       |                |              |               |                                                       | ากรปฏิบั |  |  |  |
| F Strategy Management           | 💿 1 ครั้งต่อปี                                                           |                     |                                       |                |              |               |                                                       | ดิงาน (  |  |  |  |
| Performance Management 🔹        | 🔵 2 ครั้งต่อปี                                                           |                     |                                       |                |              |               |                                                       | 0 รายเ   |  |  |  |
| Performance                     | 4 ครั้งต่อปี                                                             |                     |                                       |                |              |               |                                                       | (srn     |  |  |  |
| 👼 แบบประเมินพลการปฏิบัติงาน     | ο όνη                                                                    |                     |                                       |                |              |               |                                                       |          |  |  |  |
| 诸 แบบประเมินผลสัมฤทธิ์ในงาน     | Generate                                                                 | Generate            |                                       |                |              |               |                                                       |          |  |  |  |
| 簼 แบบประเมินสมรรถนะ             | รณเการประเมินที่ 1 (รถประเมิน)                                           |                     |                                       |                |              |               | · · · · ·                                             |          |  |  |  |
| 💑 ແບບປຣະເມັນລົ່ມ ໆ              | 30011303(001111 (3003(00))                                               |                     |                                       |                |              |               |                                                       |          |  |  |  |
| 🎒 บันกึก KPI                    | ช่วงวันที่ประเมิน                                                        |                     | 01/01/2564                            |                | 31/01/2564   |               |                                                       |          |  |  |  |
| 🙀 ประเมิน KPI                   | วันที่ส่งแบบฟอร์มการประเมิน                                              |                     | 01/01/2564                            |                |              |               |                                                       |          |  |  |  |
| 🕵 ประเมินสมรรถนะ                | วันที่ส่งผลการประเมิน                                                    |                     | 15/02/2564                            |                |              |               |                                                       |          |  |  |  |
| 🛄 ประเมินอื่น ๆ                 | รูปแบบการประเมิน                                                         |                     | แบบประเมินพลสัมฤท                     | าธีในงาน       | น้ำหนัก      | : 0.00        | %                                                     |          |  |  |  |
| 📝 สรุปพลการประเมินการปฏิบัติงาน |                                                                          | I                   | <ul> <li>แบบประเมินด้านสมร</li> </ul> | รถนะ           | น้ำหนัก      | : 100.00      | %                                                     |          |  |  |  |
| 篖 บันทึกปิดการประเมิน           |                                                                          |                     | แบบประเมินอื่น ๆ                      |                |              |               |                                                       | -        |  |  |  |

<u>หมายเหตุ</u> แบบประเมินผลการปฏิบัติการตามตัวอย่างนี้จะสามารถสร้างแบบประเมินผลสัมฤทธิ์ในงาน 1 รอบการประเมิน โดยจะคิดน้ำหนักการประเมิน KPI 100 %

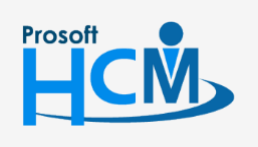

♀ 2571/1 ซอฟท์แวร์รีสอร์ท ถนนรามคำแหง แขวงหัวหมาก เขตบางกะปี กรุงเทพฯ 10240

오 287 หมู่ 5 ต.สันทรายน้อย อ.สันทราย จ.เชียงใหม่ 50210

02-402-6560, 081-359-7687

support@prosofthcm.com

www.prosofthcm.com

## ตัวอย่างที่ 1.2. รูปแบบการประเมินเหมือนกันทุกรอบ เช่น พนักงานกลุ่ม B ประเมินตั้งแต่ 2 ครั้ง/ปี ขึ้นไป

| รูปแบบประเมิน |            | รอบที่ | ช่วงประเมิน                              |  |  |  |
|---------------|------------|--------|------------------------------------------|--|--|--|
| KPI           | Competency | 800M   | 2 10 10 10 10 10 10 10 10 10 10 10 10 10 |  |  |  |
| 100%          | -          | 1      | 1/1/2564 – 30/6/2564                     |  |  |  |
| 100%          | -          | 2      | 1/7/2564 - 31/12/2564                    |  |  |  |

| Human Capital Management                                                                                                    |                                                                                                    | Appro                                                              | re Center Todo Lis                                                              | t Setting                                                        | ل<br>Log Out       | aluris noabu                                                            |
|----------------------------------------------------------------------------------------------------|----------------------------------------------------------------------------------------------------|--------------------------------------------------------------------|---------------------------------------------------------------------------------|------------------------------------------------------------------|--------------------|-------------------------------------------------------------------------|
| no Inage Administrator                                                                                                    | 🕐 Performance Management > แบบประเบินพลา<br>เพิ่มแบบประเมินพลการปฏิบัติงาน ()                          | การปฏิบัติงาน > เฟิ่มแ                                             | มมประเมินผลการปฏิบัดิจาเ                                                        | 1                                                                |                    | ວນກ໌ກຣ (1) [5001] ບຣິບັກ ດ້ວວຍ່ານ ສຳນັກນານໃหญ່ ຈຳກັ 💙<br>🖺 Save 🗸 Klose |
| 🚰 Home                                                                                                    | General Appraisal Period                                                                               | Cancel                                                             | Attachment                                                                      |                                                                  |                    | ระเป็นพอ                                                                |
| 🗟 Setup 🔷 🔉                                                                                                    | กำหนดช่วงเวลาของแบบประเมินผลการปฏิบัติงาน                                                              |                                                                    |                                                                                 |                                                                  |                    | in super-                                                               |
| <ul> <li>Strategy Management</li> <li>Performance Management</li> <li>Performance</li> <li>ເປັນເປັນເປັນເຊິ່ງກໍດີບານ</li> <li>ເປັນເປັນເຊີຍທູກອື່ມບານ</li> </ul> | <ul> <li>1 ກຣັບຕ່ວ0</li> <li>2 ກຣັບຕ່ວ0</li> <li>4 ກຣັບຕ່ວ0</li> <li>ອົບຖ</li> <li>Generate</li> </ul> |                                                                    |                                                                                 |                                                                  |                    | adoru (O sterns)                                                        |
| 🏭 แบบประเมินสมรรถนะ                                                                                                    | รอบการประเมินที่ 1 (รอประเมิน)                                                                         |                                                                    |                                                                                 |                                                                  |                    | ▼ Î                                                                     |
| ເບບປຣະເບັນດິນ ໆ ປັນກົກ KRI ປະເບັນ KRI ປະເບັນ ເຊຍ ປະເບັນ ເຊຍ ປະເບັນດິນ ຊາ ປະເບັນດິນ ໆ ປະເບັນດິນ ໆ ປະເບັນດິນ ໆ ປະເບັນດິນ ໆ                                       | ช่วงวันที่ประเปิน<br>วันที่ส่งแบบฟอร์มการประเปิน<br>วันที่ส่งผลการประเปิน<br>รูปแบบการประเปิน          | : 01/01/254<br>: 01/01/254<br>: 30/06/25<br>: ✓ IUUUJS<br>□ IUUUJS | 4 📰 กัง<br>4 🗐<br>64 🗐<br>เมินพอสันฤทธิ์ในงาน<br>เมินด้านสมรรถนะ<br>เมินอื่น ๆ  | 30/06/2564<br>น้ำหนัก<br>น้ำหนัก                                 | : 100.00<br>: 0.00 | %                                                                       |
| Curnicanisosadu                                                                                                    | รอบการประเมินที่ 2 (รอประเมิน)                                                                         |                                                                    |                                                                                 |                                                                  |                    | × _                                                                     |
|                                                                                                    | ช่วงวันที่ประมัน<br>วันที่ส่งแบบฟอร์มการประมัน<br>วันที่ส่งผลการประมัน<br>รูปแบบการประมัน              | : 01/07/25<br>: 01/07/25<br>: 31/12/256<br>: ✓ IUUUS<br>□ IUUUS    | 54 🗐 ถึง<br>54 🗐<br>4 🗐<br>เป็นพอสันฤทธิ์ในงาน<br>เป็นด้านสมรรถนะ<br>เป็นอื่น ๆ | <ul> <li>31/12/2564</li> <li>บ้าหนัก</li> <li>บ้าหนัก</li> </ul> | : 100.00<br>: 0.00 | %                                                                       |

<u>หมายเหตุ</u> แบบประเมินผลการปฏิบัติการตามตัวอย่างนี้จะสามารถสร้างแบบประเมินผลสัมฤทธิ์ในงาน 2 รอบการประเมิน โดยจะคิดน้ำหนักการประเมิน KPI 100 %

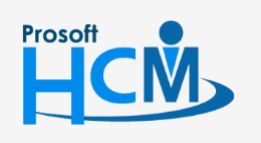

♀ 2571/1 ซอฟท์แวร์รีสอร์ท ถนนรามคำแหง แขวงหัวหมาก เขตบางกะปี กรุงเทพฯ 10240

02-402-6560, 081-359-7687

support@prosofthcm.com

www.prosofthcm.com

## **ตัวอย่างที่ 1.3. รูปแบบการประเมินแต่ละรอบต่างกัน** พนักงานกลุ่ม C ประเมินตั้งแต่ 2 ครั้ง/ปี ขึ้นไป

| รูปแบบประเมิน |            | รอบที่ | ช่วงประเมิน           |  |  |  |
|---------------|------------|--------|-----------------------|--|--|--|
| KPI           | Competency | 200M   | 0 34 0 30564 18       |  |  |  |
| 100%          | -          | 1      | 1/1/2564 – 30/6/2564  |  |  |  |
| 60%           | 40%        | 2      | 1/7/2564 – 31/12/2564 |  |  |  |

| Human Capital Management                                   |                                                                            | A<br>Home      | Approve Center                       | Todo List       | Setting    | ()<br>Log Out | auris noao                                            | JU            |
|------------------------------------------------------------|----------------------------------------------------------------------------|----------------|--------------------------------------|-----------------|------------|---------------|-------------------------------------------------------|---------------|
| Administrator                                              | Performance Management > แบบประเมินผล<br>เพิ่มแบบประเมินผลการปฏิบัติงาน () | การปฏิบัติงา   | ເບຼ > ເพີ່ນແບບປຣະເນີນ¥               | งลการปฏิบัติงาน |            |               | องค์กร (1) [5001] บริษัท ด้วอย่าง สำนักงานใหญ่ จำกั 🗸 | _             |
| Home                                                       | General Appraisal Period                                                   |                | Cancel                               | Attachment      |            |               |                                                       | มแประเมินพลกา |
| Strategy Management                                        | ทำหนดช่วงเวลาของแบบประเมินผลการปฏิบัติงาน                                  |                |                                      |                 |            |               |                                                       | ารเปกิบัติงา  |
| Performance Management  Performance                        | 2 AŠVdoU     4 AŠVdoU                                                      |                |                                      |                 |            |               |                                                       | U (O STERTS)  |
| 🛼 แบบประเมินพลการปฏิบัติงาน<br>🎒 แบบประเมินพลลัมฤกธิ์ในงาน | Generate                                                                   |                |                                      |                 |            |               |                                                       |               |
| 🕌 แบบประเม็นสมรรถนะ                                        | รอบการประเมินที่ 1 (รอประเมิน)                                             |                |                                      |                 |            |               | • Î                                                   |               |
| 🖏 ແບບປຣະເບັບວົນ ໆ<br>🍰 ບັນກົກ KPI                          | ช่วงวันที่ประเมิน                                                          |                | 01/01/2564                           |                 | 30/06/2564 |               |                                                       |               |
| 🕌 ประเมิน KPI                                              | วันที่ส่งแบบฟอร์มการประเมิน<br>วันที่ส่งผลการประเมิน                       |                | 01/01/2564                           |                 |            |               |                                                       |               |
| 🚰 ประเมินสมรรถนะ<br>🚟 ประเมินอื่น ๆ                        | รูปแบบการประเมิน                                                           | : (            | 🗸 แบบประเมินพลลัมเ                   | าทธิในงาน       | น้ำหนัก    | : 100.00      | %                                                     |               |
| 🔐 สรุปพลการประเมินการปฏิบัติงาน                            |                                                                            |                | แบบประเมินด้านสม<br>แบบประเมินอื่น ๆ | เรรถนะ          | น้ำหนัก    | . 0.00        | %                                                     |               |
| 🗧 อนทกมดการบระเมน                                          | รอบการประเมินที่ 2 (รอประเมิน)                                             |                |                                      |                 |            |               | ·                                                     |               |
|                                                            | ช่วงวันที่ประเมิน                                                          |                | 01/07/2564                           |                 | 31/12/2564 |               |                                                       |               |
|                                                            | วันที่ส่งแบบฟอร์มการประเมิน                                                |                | 01/07/2564                           |                 |            |               |                                                       |               |
|                                                            | วันที่ส่งพลการประเมิน                                                      |                | 31/12/2564                           |                 |            |               |                                                       |               |
|                                                            | รูปแบบการประเมิน                                                           | - E - <b>E</b> | 🗸 แบบประเมินพลลัมเ                   | าทธีในงาน       | น้ำหนัก    | : 60.00       | %                                                     |               |
|                                                            |                                                                            |                | แบบประเมินด้านสม<br>แบบประเมินอื่น ๆ | เรรถนะ          | น้ำหนัก    | : 40.00       | %                                                     |               |

#### <u>หมายเหตุ</u>

 แบบประเมินผลการปฏิบัติการตามตัวอย่างนี้จะสามารถสร้างแบบประเมินผลสัมฤทธิ์ในงาน 2 รอบการ โดยรอบที่ 1 น้ำหนักการประเมิน KPI 100 % และรอบที่ 2 ประเมินผลสัมฤทธิ์ในงาน 60% , ประเมินสมรรถนะ 40%

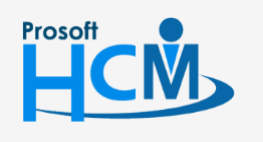

**Q** 2571/1 ซอฟท์แวร์รีสอร์ท ถนนรามคำแหง แขวงหัวหมาก เขตบางกะปี กรุงเทพฯ 10240

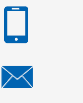

02-402-6560, 081-359-7687

support@prosofthcm.com

www.prosofthcm.com

ตัวอย่างที่ 2 การประเมินอื่น ๆ แต่ไม่นำไปคิดคะแนนตัดเกรด ตัวอย่างที่ 2.1. การประเมินแบบชี้วัดด้วยคะแนน

| รอบที่ | ช่วงประเมิน            |
|--------|------------------------|
| 1      | 1/1/2564 – 31/3/2564   |
| 2      | 1/4/2564 – 30/6/2564   |
| 3      | 1/7/2564 – 30/9/2564   |
| 4      | 1/10/2564 - 31/12/2564 |

เลือก ☑ แบบประเมินอื่น ๆ จากนั้นกด <sup>Add</sup> โดยใช้วิธีการชี้วัดด้วยระดับคะแนน ระบุน้ำหนักเป็น 0 (หากไม่ได้ นำคะแนนไปรวมคำนวณกับแบบประเมินผลสัมฤทธิ์ในงาน, แบบประเมินสมรรถนะ)

| Human Capital Management        |                                                                                      | <b>∱</b><br>−lome | Approve Center     | Todo List       | 📩<br>Setting | ڻ<br>Log Out |   |           |        |        | aluris n | ดสอบ    |
|---------------------------------|--------------------------------------------------------------------------------------|-------------------|--------------------|-----------------|--------------|--------------|---|-----------|--------|--------|----------|---------|
|                                 | 💀 Performance Management > แบบประเมินพลการปฏิบัติงาน > เพิ่มแบบประมิมพลการปฏิบัติงาน |                   |                    |                 |              |              |   |           |        |        |          |         |
| no image สมศรี ทดสอบ            | General Appraisal Period                                                             |                   | Cancel             | Attachment      |              |              |   |           |        |        |          |         |
| Administrator                   | กำหนดช่วงเวลาของแบบประเมินพลการปฏิบัติงาน                                            |                   |                    |                 |              |              |   |           |        |        |          | แบบปร   |
| 🚰 Home                          | 🔵 1 ครั้งต่อปี                                                                       |                   |                    |                 |              |              |   |           |        |        |          | ะเมินพล |
| 🗟 Setup 🔰 🔰                     | 🔵 2 ครั้งต่อปี                                                                       |                   |                    |                 |              |              |   |           |        |        |          | บารปฏิ  |
| Strategy Management             | 💿 4 ครั้งต่อปี                                                                       |                   |                    |                 |              |              |   |           |        |        |          | บัติงาน |
| Performance Management 🗸        | 🦳 อื่นๆ                                                                              |                   |                    |                 |              |              |   |           |        |        |          | (0 ราย  |
| Performance                     | Generate                                                                             |                   |                    |                 |              |              |   |           |        |        |          | nns)    |
| 👼 แบบประเมินพลการปฏิบัดิงาน     | รอบการประเมินที่ 1 (รอประเมิน)                                                       |                   |                    |                 |              |              |   |           |        | *      |          |         |
| 🚔 แบบประเมินพลลัมฤทธิ์ในงาน     | ช่วงวันที่ประมิน                                                                     |                   | 01/01/2564         | <b>同</b> 65     | 01/01/2564   |              |   |           |        |        |          |         |
| 🕌 แบบประเมินสมรรถนะ             | วันที่ส่วนแฟลย์บอายไรฯมีม                                                            |                   | 01/01/2564         |                 |              |              |   |           |        | - 1    |          |         |
| 👼 แบบประเมินอื่น ๆ              | วันที่ส่วนของประเพิ่ม                                                                |                   |                    | Here a          |              |              |   |           |        | - 1    |          |         |
| 🎒 บันทึก KPI                    | ounaowarnsusauu                                                                      |                   | 01/01/2564         |                 | 3            |              |   |           |        | - 1    |          |         |
| ປຣະເບັນ KPI                     | รูปแบบการบระเมน                                                                      |                   | 🗌 แบบประเมนพลสมฤ   | กธแนงาน         | นาหนก        |              | % |           |        | - 1    |          |         |
| 🥌 ประบับสมธรรมห                 |                                                                                      |                   | แบบประเมินด้านสม   | รรถนะ           | นาหนก        |              | % |           |        |        |          |         |
|                                 |                                                                                      |                   | 🔽 ແບບປຣະເມັນອື່ນ ໆ |                 |              | Add          |   |           |        |        |          |         |
| 🗰 ประเมินอิน ๆ                  |                                                                                      |                   | 😑 ແບບປรະເນັນລໍ່    | น ๆ ฉบับที่ (1) | ້ສີ່ວັດດ້ວຍຣ | ะดับคะแนน    | ~ | น้ำหนัก : | 0.00 % | *<br>* |          |         |
| 👔 สรุปพลการประเมินการปฏิบัติงาน |                                                                                      |                   |                    |                 | -            |              |   |           |        |        |          |         |

#### <u>หมายเหตุ</u>

 แบบประเมินผลการปฏิบัติการตามตัวอย่างนี้จะสามารถสร้างแบบประเมินอื่น ๆ 4 รอบการประเมิน ลักษณะการ ประเมินจะเหมือนกับการประเมินผลสัมฤทธิ์ในงาน (KPI) โดยจะประเมินเฉพาะแบบประเมินอื่นๆ เพียงอย่างเดียว ไม่ ส่งผลคะแนนไปหน้าสรุปผลการประเมินการปฏิบัติงาน

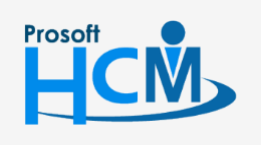

♀ 2571/1 ซอฟท์แวร์รีสอร์ท ถนนรามคำแหง แขวงหัวหมาก เขตบางกะปี กรุงเทพฯ 10240

02-402-6560, 081-359-7687 support@prosofthcm.com

www.prosofthcm.com

## ตัวอย่างที่ 2.2. การประเมินแบบถาม – ตอบ

| รอบที่ | ช่วงประเมิน           |
|--------|-----------------------|
| 1      | 1/1/2564 – 30/6/2564  |
| 2      | 1/7/2564 - 31/12/2564 |

เลือก 🗹 แบบประเมินอื่น ๆ จากนั้นกด \_\_\_\_\_\_ โดยใช้วิธีการชี้วัดแบบถาม – ตอบ ระบุน้ำหนักเป็น 0 (หากไม่ได้นำ คะแนนไปรวมคำนวณกับแบบประเมินผลสัมฤทธิ์ในงาน, แบบประเมินสมรรถนะ)

| Human Capital Management        |                                                                                      | Arrow Home | Approve Center     | Todo List          | 歳<br>Setting | ل<br>Log Out |   |           |        | auris<br>E | ทดสอบ    |
|---------------------------------|--------------------------------------------------------------------------------------|------------|--------------------|--------------------|--------------|--------------|---|-----------|--------|------------|----------|
|                                 | 🕐 Performance Management > แบบประเมินพลการปฏิบัติงาน > เพื่อแบบประมิมพลการปฏิบัติงาน |            |                    |                    |              |              |   |           |        |            |          |
| no image สมศรี กดสอบ            | General Appraisal Period                                                             | i          | Cancel             | Attachment         |              |              |   |           |        |            |          |
| Administrator                   | กำหนดช่วงเวลาของแบบประเมินผลการปฏิบัติง                                              | ภม         |                    |                    |              |              |   |           |        |            | liuud    |
| 🚰 Home                          | 🔵 1 ครั้งต่อปี                                                                       |            |                    |                    |              |              |   |           |        |            | ระเมินพอ |
| 🗟 Setup 🔷 🔉                     | 2 ครั้งต่อปี                                                                         |            |                    |                    |              |              |   |           |        |            | ไปรากา   |
| Strategy Management >           | 🔷 4 ครั้งต่อปี                                                                       |            |                    |                    |              |              |   |           |        |            | มัติงาน  |
|                                 | 🔵 ວັ່ນໆ                                                                              |            |                    |                    |              |              |   |           |        |            | 1 (0 ST  |
| Performance                     | Generate                                                                             |            |                    |                    |              |              |   |           |        |            | ยการ)    |
| 👼 แบบประเมินพลการปฏิบัติงาน     | รอบการประเมินที่ 1 (รอประเมิน)                                                       |            |                    |                    |              |              |   |           | *      | •          |          |
| 🚔 แบบประเมินพลลัมฤทธิ์ในงาน     | ช่วงวันที่ประเมิน                                                                    |            | 01/01/2564         |                    | 30/06/2564   |              |   |           |        |            |          |
| 👫 แบบประเมินสมรรถนะ             | วันที่ส่งแบบฟอร์มการประเมิน                                                          |            | 01/01/2564         |                    |              |              |   |           |        |            |          |
| 🚜 ແບບປຣະເມັນວັ່ນ ໆ              | วันที่ส่งพลการประเมิน                                                                |            | 30/06/2564         |                    |              |              |   |           |        |            |          |
| 🎒 บันทึก KPI                    | รูปแบบการประเมิน                                                                     |            | แบบประเมินพลลัม    | เฤทธิ์ในงาน        | น้ำหนัก      |              | % |           |        |            |          |
| 📫 ปรະເມີน KPI                   |                                                                                      |            | แบบประเมินด้านส    | บรรถนะ             | น้ำหนัก      |              | % |           |        |            |          |
| 🚝 ประเมินสมรรถนะ                |                                                                                      |            | 🔽 แบบประเมินอื่น ๆ |                    |              | Add          | ) |           |        | 81         |          |
| 📅 ประเมินอื่น ๆ                 |                                                                                      |            | 😑 ແບບປຣະເນັບສ      | อื่น ๆ ฉบับที่ (1) | ถาม - ต      | าอบ          | ~ | น้ำหนัก : | 0.00 % |            |          |
| 👔 สรุปพลการประเมินการปฏิบัติงาน |                                                                                      |            |                    |                    |              |              |   |           |        | *          |          |

<u>หมายเหตุ</u> การสร้างแบบประเมินผลสัมฤทธิ์ในงาน, แบบประเมินสมรรถนะ และแบบประเมินอื่น ๆ ให้กับพนักงาน เมื่อเลือก แบบประเมินผลการปฏิบัติงานในรอบที่ 1 แล้ว ในรอบถัดไป ต้องเลือกแบบประเมินผลการปฏิบัติงานเดียวกัน เพื่อสรุปผลการ ประเมินประจำปีแบบประเมินเดียวกัน

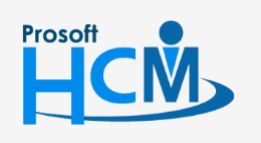

2571/1 ซอฟท์แวร์รีสอร์ท ถนนรามคำแหง แขวงหัวหมาก เขตบางกะปี กรุงเทพฯ 10240

02-402-6560, 081-359-7687

support@prosofthcm.com

www.prosofthcm.com